- Can an employee make Goals if they have not discussed their development with their manager?
- Professional Development Goals vs Performance Goals
- The "R" in SMART Goals
- Most of the Goals in Workday are not tied to any higher goal

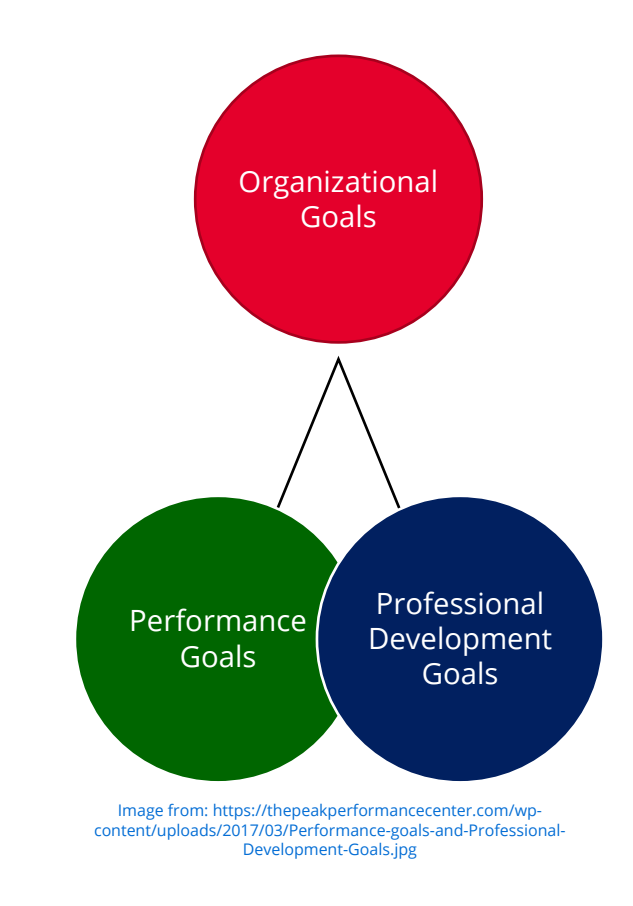

- Review the university's Mission, Purpose and Values
- No written Division / College / School goals
- Develop Org Goals for your department or section
  - Assumptions can be made on the mission of the unit above yours, and how your mission is tied to their completion of their mission
  - We must make assumptions until the rest of the university come aligned with creating organizational goals

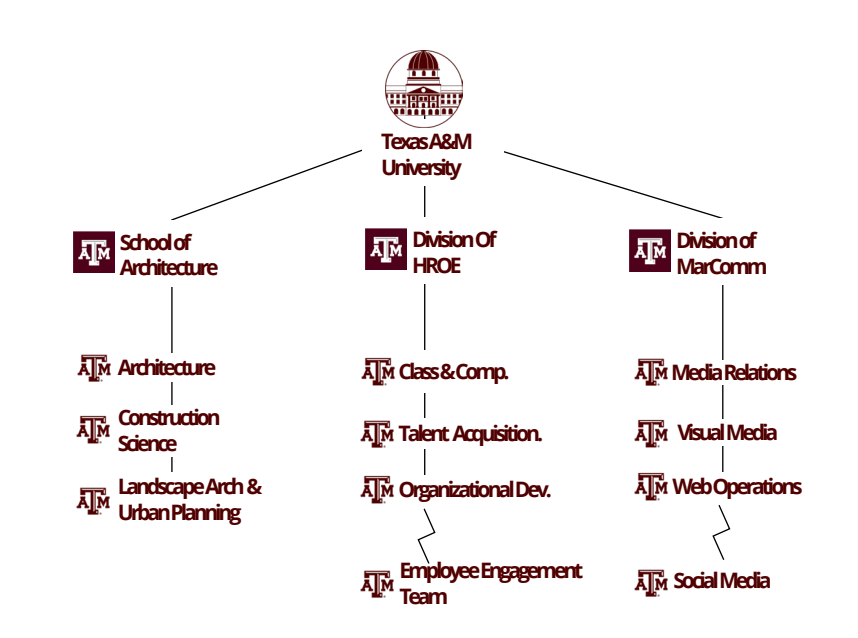

How can your Unit support the mission of TAMU?

- A unit should prioritize their tasks that will accomplish the higher unit's mission
- What are the "Must Wins" that must be accomplished
- These "Must Wins" can be turned into multiple SMART goals:
  - Performance Goals: Annual Goals > Quarterly Goals > Section Goals > Project Goals

#### **HROE-OD Example:**

- i. Mission of OD: We **design and deliver high quality learning experiences for Texas A&M employees** to empower employees to grow and thrive at Texas A&M University.
- ii. Vision: Be a strategic partner in **creating a learning culture that empowers university employees, teams, and units to learn, develop, and perform** to carry out Texas A&M University's mission, vision, and values.
- iii. Section: We believe that the employee experience is of utmost importance. Therefore, we **design** and develop employee-centric learning experiences to support career advancement.
- iv. From iii. We can create Performance Goals: **Annual goals / Quarterly Goals / Section Goals / Project Goals**

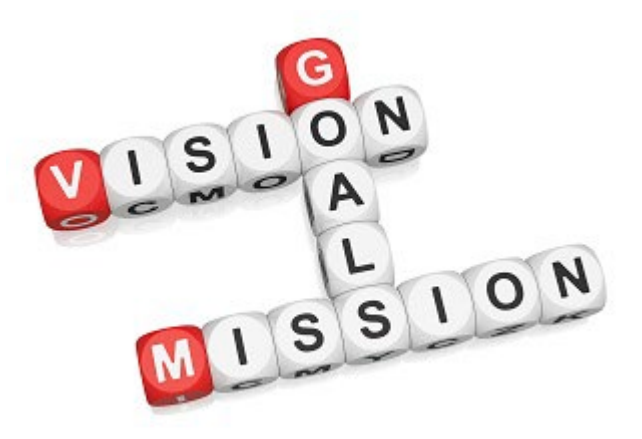

Image from: https://atimannetteoton.com/wpcontent/uploads/2013/08/life-mission-vision-and-goals.jpg

# Walkthrough – Entering in Organizational Goals in Workday

(Manager Steps)

#### **Creating Organizational Goals**

From the **Workday Home page**:

 Navigate to the search bar, type Organizational Goals, it should automatically go to the Organizational Goals task selection page, if not, press the Magnifying Glass or enter.

| THE TEXAS A&M<br>UNIVERSITY SYSTEM                        |                  |                                                                                                    | Q organizational goals                                                                                                    | $\otimes$                                                | o 🦨 🖨 🚯                                   |
|-----------------------------------------------------------|------------------|----------------------------------------------------------------------------------------------------|----------------------------------------------------------------------------------------------------|----------------------------------------------------------|-------------------------------------------|
|                                                           |                  |                                                                                                    | THE REPORT OF THE REPORT OF TH |                                                          |                                           |
|                                                           |                  | Good Morning, Miss Rev                                                                                   | veille                                                                                                    | It's Monday, March 4, 2024                               |                                           |
|                                                           |                  | Awaiting Your Action                                                                                     |                                                                                                    | Quick Tasks                                              |                                           |
|                                                           |                  | You're                                                                                                   | all caught up on your tasks.                                                                                                    | View Printable Employee Review                           |                                           |
| Saved Categories People Tasks and Reports More Categories | •<br>•<br>•<br>• | Tasks and Reports Archive Organization Goals Task Copy Organization Goals Task Manage Organization Goals | <ul> <li>Archives Current / Co</li> <li>Copies Current Org (</li> </ul>                                                                                                    | ompleted Org Goals<br>Goals to employees within <b>y</b> | <b>'our</b> hierarchy                     |
|                                                           |                  | Task View Organization Goals Report Copy Goal To Organization Goal Task                                  | <ul> <li>Shows the Current C</li> <li>Takes Individual Goa</li> </ul>                                                                                                    | org Goals you created as a line and creates them into an | st<br><b>Editable</b> organizational Goal |

#### **Creating Organizational Goals**

- Type **your** name in the "Organization" spot. It is assigning this Goal to your organization, not you.
  - Your supervisor will have to do this to give you this organizational goal, so it is best that the Department Director create these to cascade them down to everyone in the department..

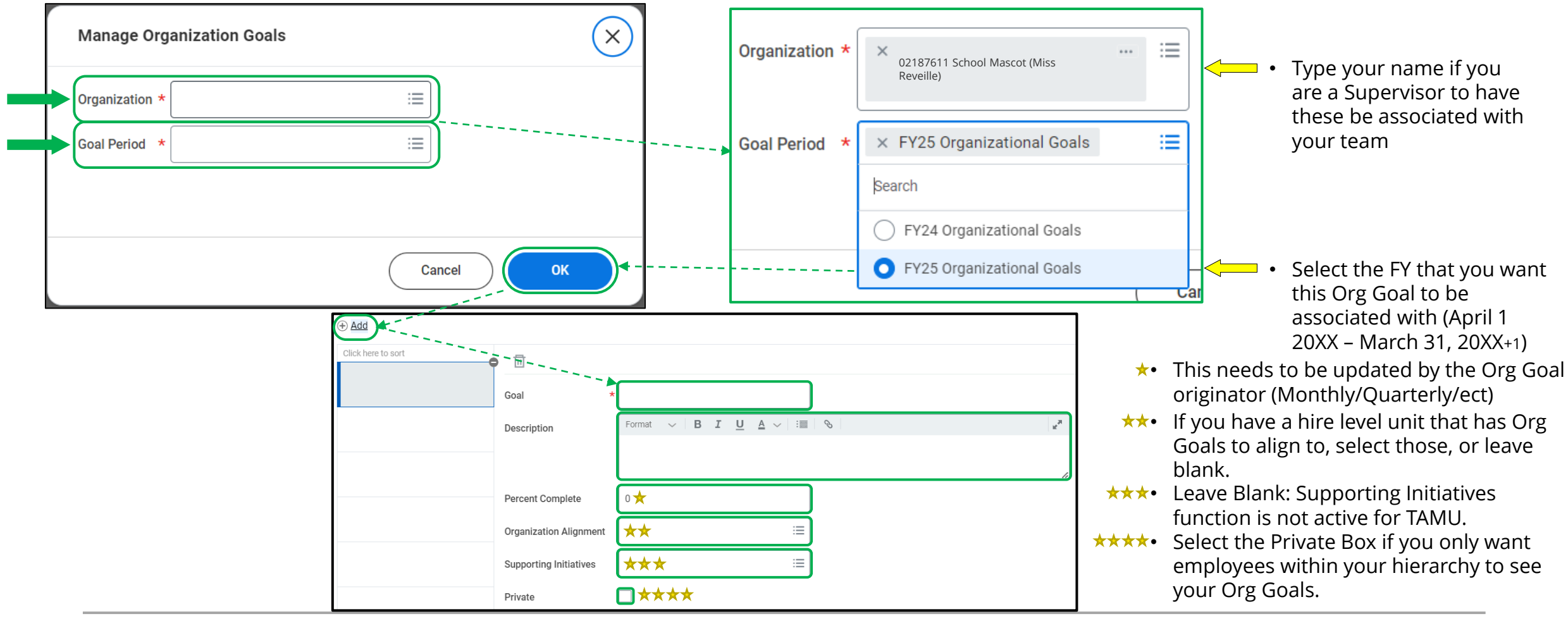

#### **Creating Organizational Goals**

- Type the Goal in utilizing the SMART formatting.
  - The Description can be left blank or it can be a more detailed elaboration of the goal and the tie ins for it.

| Manage Organization                                                | Goals 02187611         | School Mascot (Miss Reveille) 🚥 🎁                                                                                                    |
|--------------------------------------------------------------------|------------------------|----------------------------------------------------------------------------------------------------|
| oal Period FY25 Organizational G                                   | Goals                  |                                                                                                    |
| +) Add                                                             |                        |                                                                                                    |
| The Employee Engagement<br>Team will design and deliver            |                        |                                                                                                    |
| high quality learning<br>experiences once a quarter in             | Goal                   | The Employee Engagement Team will desi                                                                                                    |
| at least two<br>colleges/departments/HUBs,<br>to empower Texas A&M | Description            | Format $\vee$   B I U A $\vee$   $\equiv$   $\otimes$   $\varkappa^{*}$                                                                                                    |
| at Texas A&M University<br>throughout the year.                    |                        | <ul> <li>We believe that the employee experience is of utmost importance. Therefore, we design and develop employee-centric learning experiences to support career advancement.</li> <li>We value diverse viewpoints and subject matter expertise. Therefore, we collaborate with individuals and groups to offer relevant programs and services that meet the unique needs of the university community.</li> <li>We prioritize quality over quantity. Therefore, we meticulously define projects, programs, and services and allocate resources appropriately to ensure high-quality standards are met.</li> <li>We value evidence-based approaches to adult learning. Therefore, we apply Knowles' Adult Learning Theory, Bloom's Taxonomy, Gagne's Nine Levels of learning; and, incorporate social and collaborative learning, and experiential learning.</li> <li>We recognize the importance of defining success. Therefore, we adhere to the New World Kirkpatrick Model for evaluating career and leadership development programs, and set measures and metrics for delivering excellent customer service.</li> <li>By facilitating lessons quarterly, this allows the time for designing high quality lessons.</li> <li>By conducting the experiences in at least two colleges/departments/HUBs the goal of empowering employees to grow and thrive will increase.</li> </ul> |
|                                                                    | Percent Complete       |                                                                                                    |
|                                                                    | Organization Alignment | 📃 🔶 • Select Higher Org                                                                                                    |
|                                                                    | Supporting Initiatives | 🗉 🔶 • Leave Blank                                                                                                    |
|                                                                    | Private                | Select if you only want employees with                                                                                                    |
|                                                                    | OK Cano                | я                                                                                                    |

# Selecting the Organizational Goal to align to for Personal Goals

(Employee Steps)

#### Create Goal: Finding your way to the Goals Module

To create a Goal in Workday, select **Profile > Performance > Create Goal** 

• To edit a Goal previously created, click View Goal after Performance

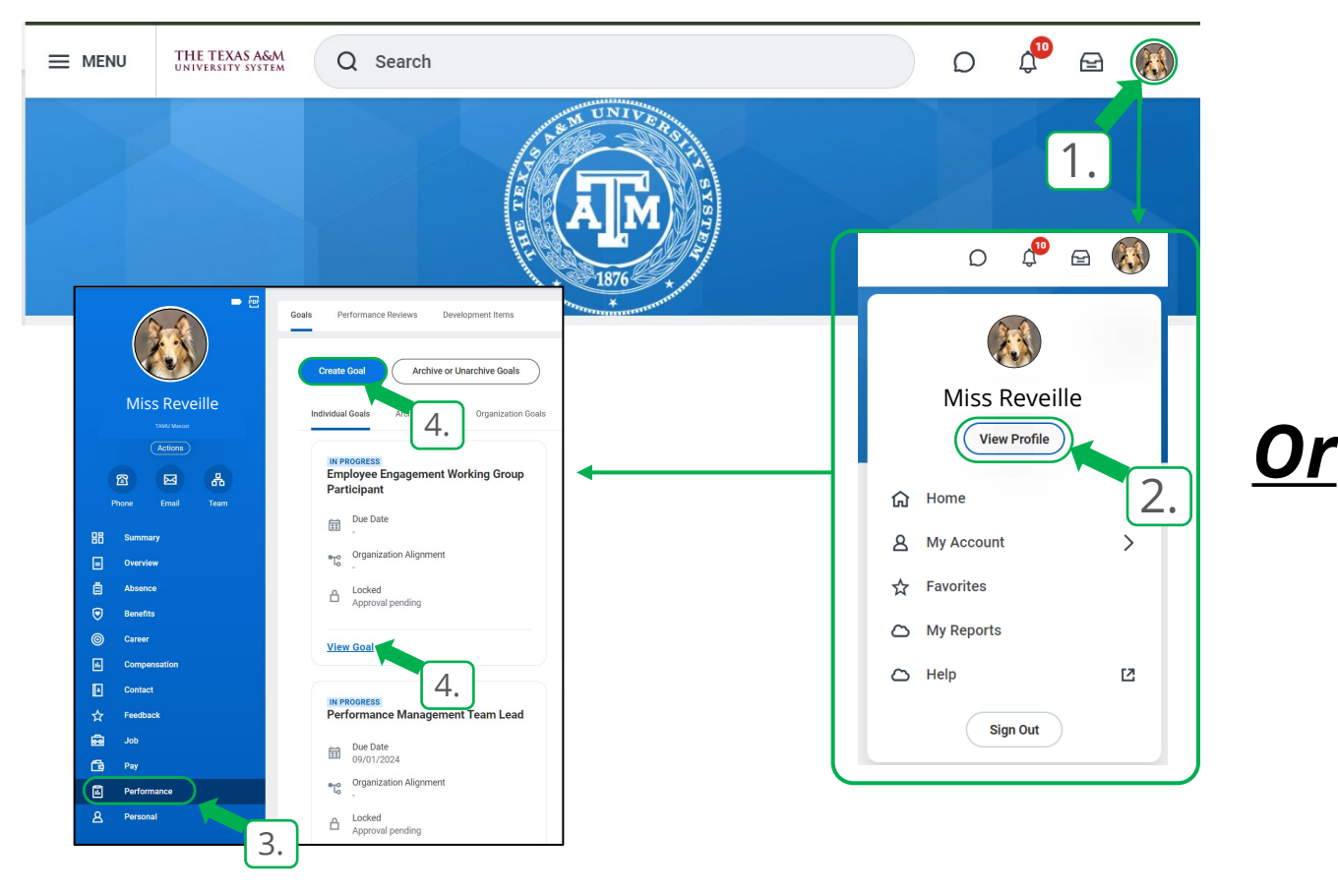

| 1. Q goals                                                                                                    |
|----------------------------------------------------------------------------------------------------|
| Tasks and Reports                                                                                                    |
| Archive Goals                                                                                                    |
| Task                                                                                                    |
| My Goals                                                                                                    |
| Report                                                                                                    |
| View your individual and organization <b>goals</b> . Enables you to add, edit, delete, or archive individual <b>goals</b> and link <b>goals</b> .                     |
| View Goals for Worker                                                                                                    |
| Report                                                                                                    |
| View a specific worker's individual and organization <b>goals</b> . Enables you to add, edit, delete, or ar-<br>chive individual <b>goals</b> and link <b>goals</b> . |
| My Goals Due Dates                                                                                                    |
| Report                                                                                                    |
| Returns the due dates of your <b>goals</b> that are not started or in progress.                                                                                       |

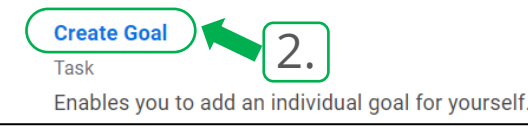

#### **Create Goals: Aligning Organizational Goals**

- Type the Goal in utilizing the SMART formatting
  - The **Description** can be left **blank** or it can be *a more detailed elaboration* of the goal and the **tie ins** for it
  - Select the **Status**
  - Organizational Alignment: Select "My Organizational Goals" > Select your Managers Name > Select the FY it is associated with > Select appropriate Org Goal.
  - The **Due Date** is what you are assigned, a personally identified date, or the end of the FY, March 31, 20XX
  - Press **Submit** to send it to your manager

| Goal     *     Format     V     B     I     U       Description     Format     V     B     I     U                                                                                                    |                                                                                                    | and a second second sec |            |  |
|----------------------------------------------------------------------------------------------------|----------------------------------------------------------------------------------------------------|----------------------------------------------------------------------------------------------------|------------|--|
| Status       select one         Organization Alignment       Image: Constraint of the select one         Due Date       MM/DD/YYYY         MM Organization Goals       Search for Organization Goal         Search       Save for Later         Cancel       Save for Later | <ul> <li>select one</li> <li>select one</li> <li>Discontinued</li> <li>Not Started</li> <li>In Progress</li> <li>Complete</li> <li>Complete</li> <li>O2187611 School Mascot</li> <li>Miss Reveille)</li> <li>Search</li> </ul> | ✓ 02187611 School Masco<br>(Miss Reveille)<br>FY24 Organizational Goals FY25 Organizational Goals Search                                                                                                    | tot<br>tot |  |

## **Approving the Submitted Goals**

(Manager Steps)

#### Manager Steps to Approve Goals

- Upon Logging in and seeing the Homepage,
- Navigate to the **My Tasks Inbox**

| THE TEXAS AGM<br>UNIVERSITY SYSTEM                                                                                         | Q Search |                                                                                        | P 🗗 📢 |
|----------------------------------------------------------------------------------------------------|----------|----------------------------------------------------------------------------------------|-------|
|                                                                                                    |          |                                                                                        |       |
| Good Morning, Ol' Sarge                                                                                                    |          | It's Monday, March 4, 2024                                                             |       |
| Awaiting Your Action<br>Manage Goals: Miss Reveille<br>My Tasks - 11 second(s) ago<br>DUE 04/24/2024<br>Co to My Tasks.(1) |          | Quick Tasks<br>View Printable Employee Review<br>Start Performance Review for Employee |       |

#### Manager Steps to Approve Goals

- The Manager will need to select the **Task**
- *Review the Goal for accuracy (make edits if necessary)*
- Press **Approve** for it to go back to the employee as an approved Goal

|                            | The seferenced Freedom has    |                                                                                                    |        |
|----------------------------|-------------------------------|----------------------------------------------------------------------------------------------------|--------|
| anage Goals: Miss Reveille | The referenced Employee has   | made changes to their goals. As their manager, you can edit the goal, send it back and request a revision, or app                                                                                                    | prove. |
| ie: 04/24/2024             | De Advised: Il you select Den | y, the Employee will need to begin again                                                                                                    |        |
| fective: 04/22/2024        |                               | <b>^</b>                                                                                                    |        |
|                            | Goal Details Additiona        | al Details History                                                                                                    |        |
|                            | Goal *                        | Format $\lor$ $B$ $I$ $\underline{U}$ $\underline{A}$ $\lor$ $  =   \cdot \otimes  $ $  e^{i \theta}  $                                                                                                    |        |
|                            |                               | I will design and facilitate at least two separate high quality Learning and Development related courses<br>quarterly within the assigned HUB I support to help TAMU employees grow and thrive.                                                                                                    |        |
|                            | Description                   | Format $\lor$   B I U A $\lor$   i =   $\Im$                                                                                                    |        |
|                            |                               | Supporting the Department Goal, I will conduct these training sessions either virtual or in person ses-<br>sions to make strides towards accomplishing the departments "Vision" to "Be a strategic partner in cre-<br>ating a learning culture that empowers university employees, teams, and units to learn, develop, and<br>perform to carry out Texas A&M University's mission, vision, and values." |        |
|                            | Status                        | In Progress v                                                                                                    |        |
|                            | Organization Alignment        | × The Employee Engagement :<br>Team will design and deliver<br>high quality learning<br>experiences once a quarter<br>in at least two<br>colleges/departments/HUBs,<br>to empower Texas A&M<br>employees to grow and<br>thrive at Texas A&M<br>University throughout the<br>year. (Public)                                                                                                    |        |
|                            | Due Date                      | 86/38/2824 🛱                                                                                                    |        |

- Performance Management Website: <u>https://employees.tamu.edu/talent-management/performance-management/index.html</u>
- Available Training: <u>https://employees.tamu.edu/orgdev/special-offer-courses.html</u>
- Resources (Forms and Workday Job Guides): <u>https://employees.tamu.edu/talent-management/performance-management/resources.html</u>

Contact us at: 979-458-7562 HREvaluations@tamu.edu

OrgDev.tamu.edu